## Web Security Save-Me-Time Tips

Topic 50100 / Updated: 1-June-2011

| Applies To: | Web Filter, Web Security, Web Security Gateway/ |
|-------------|-------------------------------------------------|
|             | Anywhere Version 7.6                            |

- New Websense password is admin
- Before upgrade, disable MSDE
- o Turn off Compatibility View for IE 8
- Install on a domain server: do not use Workgroup server
- © Domain privileges are required
- Set User Account Control (UAC) to Never notify
- © Download and use TRITON unified installer
- SQL Services must be running: After TRITON Infrastructure install ["Finish" button appears], ensure SQL services are running (SQL Server, SQL Server Browser).

Go to Services utility. SQL Server Browser service is disabled by default: display properties, set manual or automatic, then start it. Then proceed with installation.

To reference SQL Server by IP address (preferred):
 Start > All Programs > Microsoft SQL Server 2008 R2 > Configuration Tool >

SQL Configuration Manager

In left panel, select SQL Server Network Configuration > Protocols and enable TCP/IP. Restart SQL Server.

o Disable firewall:

Access firewall on Server Manager panel. On Windows Firewall with Advanced Security Properties, notice 4 tabs – modify first 3.

On each tab, notice drop-down where you can select Off – before selecting Off, notice 2 text fields that allow you to select Allow or Block – set both settings to Allow, then turn the firewall state to Off.

*View v7.6 Upgrade Center and links to upgrade resources.*